## How to Change your Principal/Teacher/Parent Password

- 1. Log into your account.
- Click on your Name on the top right of the page.
  Click on the Profile button

| Let's Go Learn Home             | Site Admin II Reporting                                        |                                                                                     |        |              | Manage 2 | Diane Wiley ~ | Exit account |  |
|---------------------------------|----------------------------------------------------------------|-------------------------------------------------------------------------------------|--------|--------------|----------|---------------|--------------|--|
| Current Class : Select          |                                                                |                                                                                     |        | Diane Wiley  |          |               | ε            |  |
| Helpful Links                   | LGL Announcements                                              |                                                                                     |        | Current Site | - /-     | ,             |              |  |
| Welcome Letter                  | LGL Announcement                                               | LGL Announcements                                                                   |        |              |          |               |              |  |
| Teacher Getting Started         | Welcome to Let's Go Lear                                       | Logout                                                                              | Status |              |          |               |              |  |
| Professional Development Center | Helpful Hints:                                                 |                                                                                     |        |              |          |               | Details      |  |
| Virtual Support Tours           | 1. To Adjust your clas                                         | sses or import in students see links below.<br>F Instructions. Or WATCH SHORT VIDEO |        |              |          |               |              |  |
| Support                         | 2. To adjust students<br>• Click on the<br>3. How to manage te | ' grade levels or logins<br>Edit" link on the <class> tab.<br/>achers.</class>      |        |              |          |               |              |  |

## 4. Click on Edit

| Let's Go Learn         | Home                         | Site Admin   | Reporting |      |
|------------------------|------------------------------|--------------|-----------|------|
| Current Class : Select |                              |              |           |      |
| 1 Info                 |                              |              |           | Edit |
| Full name              | Diane Wiley                  |              |           |      |
| Email                  |                              |              |           |      |
| Username               |                              |              |           |      |
| Client                 | Account for dia              | ane          |           |      |
| Last login             | Fri, Jan 22, 20 <sup>-</sup> | 16 9:54 PM   |           |      |
| Created at             | Sat, Aug 15, 20              | 015 10:19 PM |           |      |
| Updated at             | Fri, Jan 22, 20 <sup>-</sup> | 16 9:54 PM   |           |      |

## 5. Update your Password and click "Update" to save.

| Let's Go Learn         | Home      | Site Admin       | # Reporting                                                   |  |  |
|------------------------|-----------|------------------|---------------------------------------------------------------|--|--|
| Current Class : Select |           |                  |                                                               |  |  |
|                        |           |                  |                                                               |  |  |
| Update Info            |           |                  |                                                               |  |  |
|                        |           |                  |                                                               |  |  |
| First name             | Diane     |                  |                                                               |  |  |
|                        |           |                  |                                                               |  |  |
| Last name*             | Wiley     |                  |                                                               |  |  |
|                        |           |                  |                                                               |  |  |
| Username               |           |                  |                                                               |  |  |
|                        |           |                  |                                                               |  |  |
| Email                  | Email add | dress            |                                                               |  |  |
|                        |           |                  |                                                               |  |  |
|                        | Only ente | r password if yo | ou want to change, otherwise your password will be untouched. |  |  |
|                        |           |                  |                                                               |  |  |
| Password               | Password  | đ                |                                                               |  |  |
|                        |           |                  |                                                               |  |  |
| Confirm Password       | Re-enter  | password         |                                                               |  |  |
| 5                      | Update    |                  |                                                               |  |  |